## Anmeldung Elternsprechtag – Pestalozzi-Gymnasium Dresden

1. Unter lernsax.de mit den Logindaten Ihres Kindes anmelden:

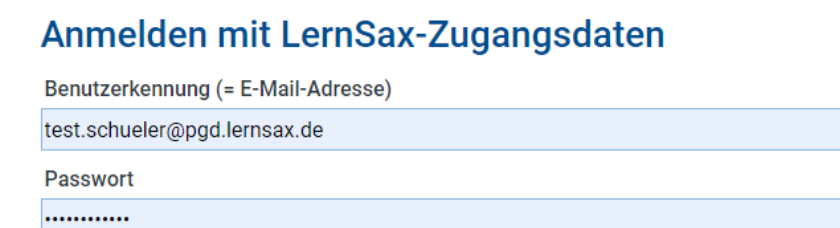

## Hinweis

Antworten zu oft gestellten Fragen rund um den Anmelde-Vorgang finden Sie in unseren **>** FAQ: Benutzername, Login, Passwort!

Mit der Anmeldung akzeptiere ich die Nutzungsbedingungen von LernSax. Die Verarbeitung personenbezogener Daten erfolgt gemäß der Datenschutzerklärung von LernSax.

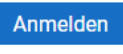

2. Wählen Sie oben rechts im Menü "Raum wechseln" Pestalozzi-Gymnasium Dresden aus:

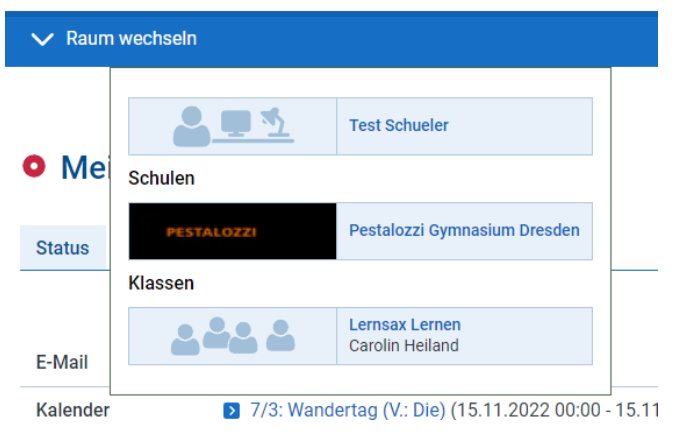

3. Wählen Sie rechts im Menü den Menüpunkt "Sprechstunden".

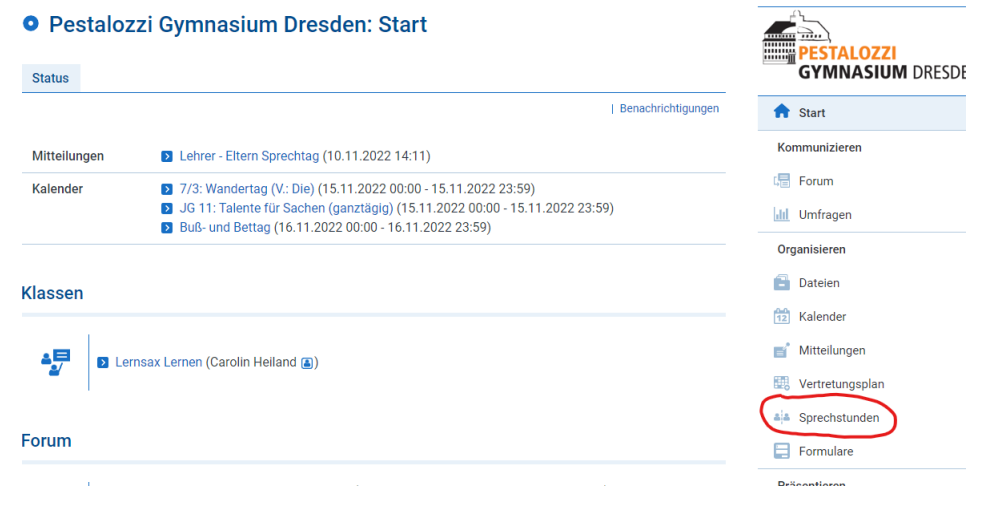

4. Wählen Sie den gewünschten Lehrer aus:

| :              | Sprechstunden                             | <u> </u>                                                                                                    |
|----------------|-------------------------------------------|----------------------------------------------------------------------------------------------------|
| Bi             | Person wählen                             |                                                                                                    |
|                | Altmann<br>Apitz<br>Barthel               | Person.                                                                                                    |
| Di<br>Or<br>un | Brinkmann<br>Burisch<br>Dietrich<br>Durda | leichtern Ihnen die Planung von Sprechstunden und anderen Terminen – r<br>ternsprechtags. Das Zeitraster kann frei definiert werden. Für die Personei<br>en. |
|                | Ehnert<br>Engelmann, N.<br>Engelmann, H   |                                                                                                    |

• Pestalozzi Gymnasium Dresden: Sprechstunden

5. Suchen Sie sich eine freie Uhrzeit aus, indem Sie auf das Stift Symbol klicken.

| Durda         | ~                       |
|---------------|-------------------------|
| Uhrzeit       | Mittwoch,<br>11.01.2023 |
| 17:00 - 17:15 | ×                       |
| 17:20 - 17:35 | <b>N</b>                |
| 17:40 - 17:55 | <b>N</b>                |
| 18:00 - 18:15 | ×                       |
| 18:20 - 18:35 | •                       |
| 18:40 - 18:55 | ×                       |

Bitte geben Sie unter Kurzbeschreibung bitte das Thema ihres Elterngesprächs an:
Person buchen
Person buchen

| Person   |               | Durda<br>Tommy Durda 🖲                 |  |
|----------|---------------|----------------------------------------|--|
| Zugeoro  | ineter Nutzer |                                        |  |
| Woche    |               | KW 02/2023: 09.01.2023 -<br>15.01.2023 |  |
|          | KW 02/2023:   | 09.01.2023 - 15.01.2023                |  |
|          | Uhrzeit       |                                        |  |
|          | 17:00 -       | 17:15                                  |  |
|          | 17:20 -       | 17:35                                  |  |
|          | 17:40 -       | 17:55                                  |  |
|          | 18:00 -       | 18:15                                  |  |
|          | 18:20 -       | 18:35                                  |  |
|          | 18:40 -       | 18:55                                  |  |
|          | 19:00 -       | 19:15                                  |  |
|          | 19:20 -       | 19:35                                  |  |
|          | 19:40 - 20:00 |                                        |  |
| Kurzbesc | hreibung (max | . 40 Zeichen)                          |  |

Ihre Buchung und das Thema ist ausschließlich für Sie und die Lehrer sichtbar.